## EndNote 書目資料匯出至Excel

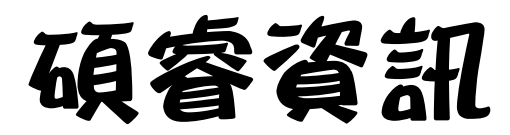

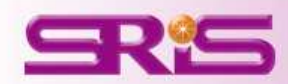

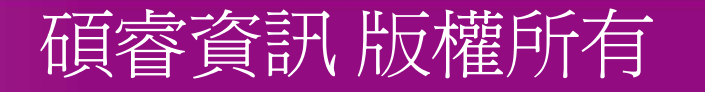

## 請先至EndNote中,點選Edit->Output Style->New Style 中開啓一新的Style編輯視窗。

| 😻 End N        | ote X7 - [Library 1.)              | enl]              |                              |                    |                                                                         |                      |                  |
|----------------|------------------------------------|-------------------|------------------------------|--------------------|-------------------------------------------------------------------------|----------------------|------------------|
| 😻 <u>F</u> ile | <u>Edit</u> <u>R</u> eferences Gro | ups <u>T</u> ools | <u>W</u> indow <u>H</u> elp  |                    |                                                                         |                      |                  |
| <b>6</b>       | Undo                               | Ctrl+Z            | · •                          | • • •              | 1 🐑 😵 🦢 🐚 🐨 😵 🕝                                                         | 0                    | Quick Search     |
| My Libr        | Cu <u>t</u><br>Copy                | Ctrl+X<br>Ctrl+C  | (134)                        | Search Option      | ns 🕨                                                                    |                      |                  |
| Dupli          | Paste With Text Style              | C III+ V          | (0)                          | Author             | Contains                                                                |                      |                  |
| 🖌 Impo         | Clear                              |                   | (0) 👩                        | g Author           |                                                                         | Year                 | ▼ Title          |
| 🔲 Unfile       | Select All<br>Copy Formatted       | Ctrl+A<br>Ctrl+K  | (128)                        | 夏,家菊<br>巴戈那        |                                                                         | 2013<br>2013         | 智慧               |
| 📷 Trast        | Find and Replace                   | Ctrl+R            | New Style<br>Edit "Practice" |                    | n, J.; Wilson, M.; Fortenko, O.; Goyal, ¥.; L                           | 2013<br>2013         | Statiı<br>Comp   |
| ⊡⋯家庭           | Font                               | •                 | Edit "APA_6                  | TW_021 Copy"       | Yin, Y. Z.; Xu, F.                                                      | 2013                 | Widel            |
| <u></u>        | Size                               | •                 | Open Style Ma                | mager              | ; Domingo-Ferrer, J.                                                    | 2013                 | On th            |
|                | Style                              | •                 | Allown Homo                  | onoth Zoitun a     | Lellan, J.; Perera, R.                                                  | 2013                 | Scho             |
| ⊡~ My (        | Output Styles<br>Import Filters    | +                 | Allgem Homo                  | opath Zeitung Copy | , N.; Kim, K.<br>. <b>J.</b>                                            | 2013<br>2013<br>2013 | A revi<br>A circ |
| 🖃 Onlir        | Connection Files                   | •                 | Amer J Prev M                | ledicine           | El-Kersh, Mohamed A. L.; El-Rashidy, Fat                                | 2013                 | Prote            |
|                | Durfourness                        |                   | APA 5th                      |                    | J.; Koozehkanani, Z. D.<br>Spalding, L. F. S.: Hessel, F. P.: Amaral, L | 2013                 | Nano<br>Prote    |
|                | Fielelences                        |                   | APA 5th-full i               | ame                | Singh, T.; Szpunar, S.; Saravolatz, L., 2nd;                            | 2013                 | CHAD             |
| SQ L           | ibrary of Congress                 |                   | APA 6th                      |                    | Ballering, K. S.; Kelley, N. S.                                         | 2013                 | Majo:<br>-       |
| 🔍 L            | ISTA (EBSCO)                       |                   | APA 6th Copy                 | ,                  | reinidou, E.; Levendag, P. L.; Heijmen, B. J.<br>Inala, I.              | 2013                 | Impa<br>Asnir    |
| 4 💭            | lati Taiwan U                      |                   | APA 6th CV                   |                    | ise, F.; Gershwin, S.; Fleisch, E. 292 292 292                          | 2013                 | The i            |
| 🔍 F            | ProQuest                           |                   | APA 6th CV (                 | Сору               |                                                                         |                      | -                |
| 🔞 F            | ProQuest Copy                      |                   | APA 6th-full 1               | name               |                                                                         |                      |                  |
| €              | PsycINFO (OvidSP)                  |                   | APA_6_TW_0                   | )21<br>)21 Corv    |                                                                         |                      |                  |
| / A 1          | S. LENAL LE ZAMERAN                |                   |                              | 521 COPy           |                                                                         |                      | Q                |

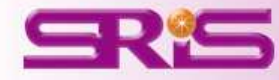

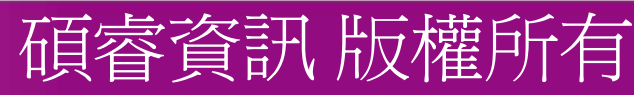

## 點選左方Bibliography->Templates,再點選"Reference Types"選擇欲匯出的資料類型(如:Journal Article)

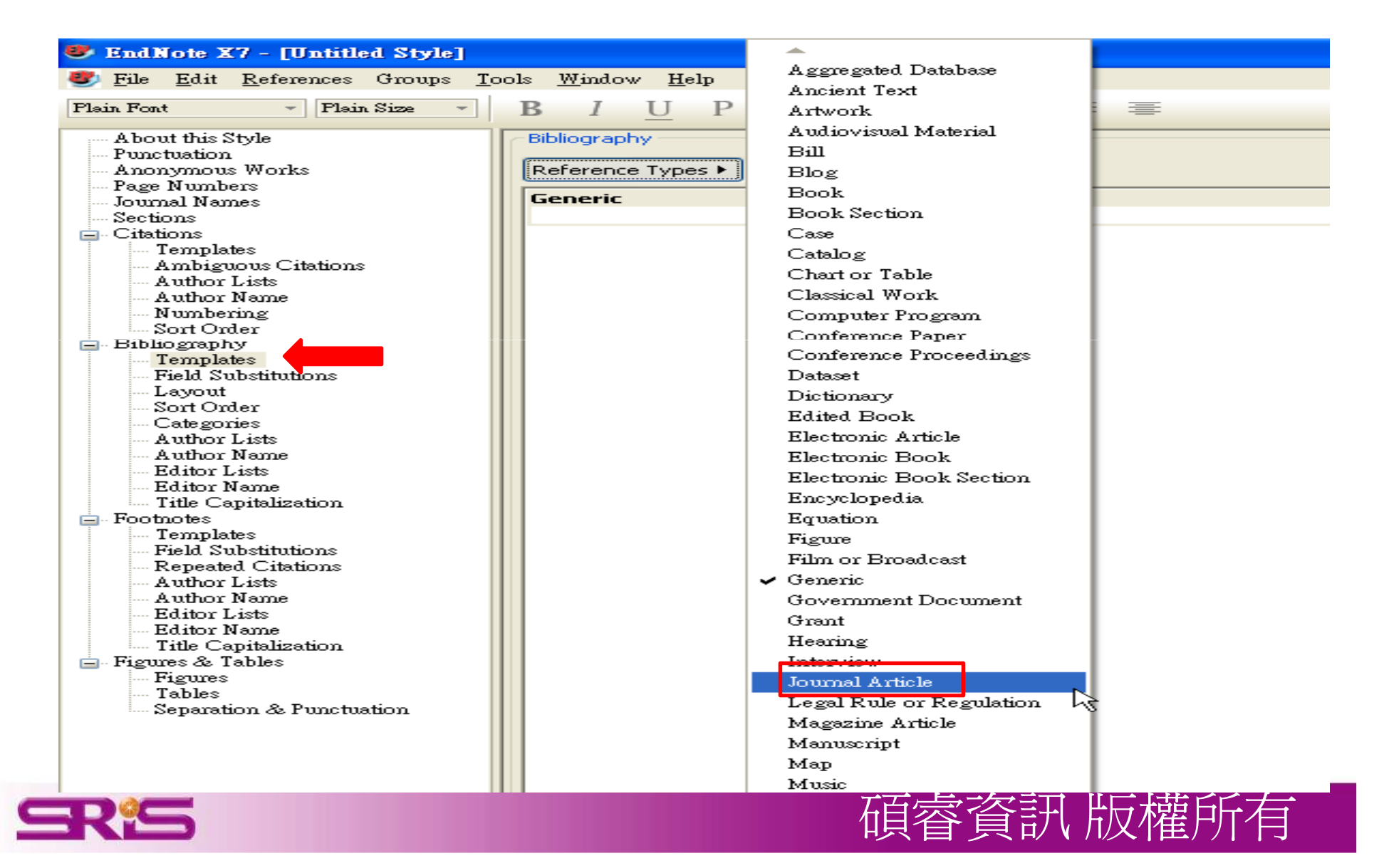

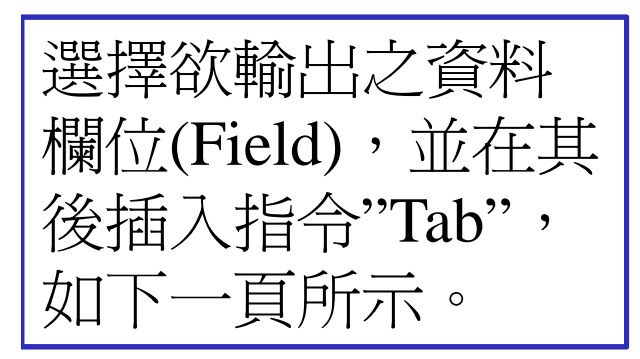

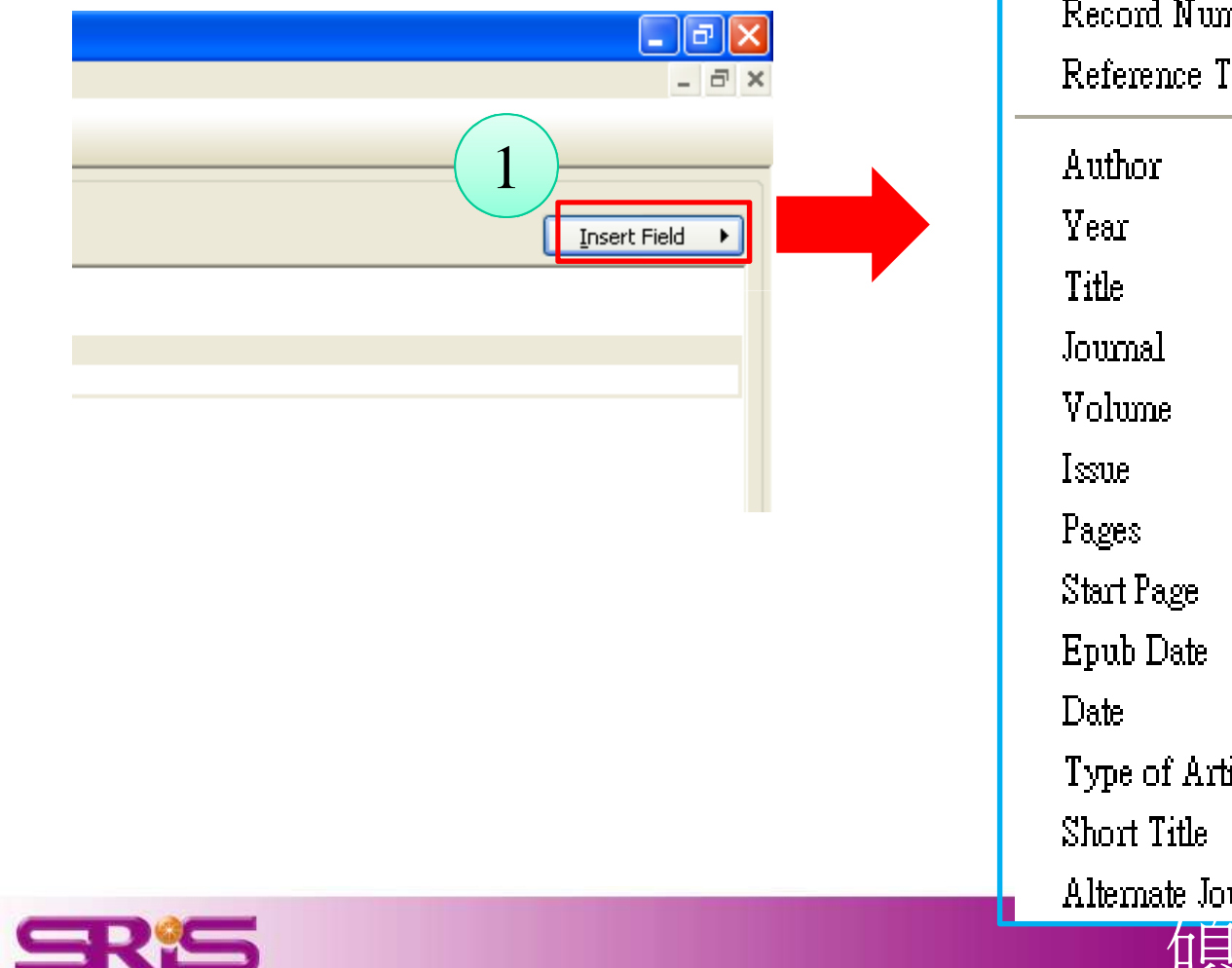

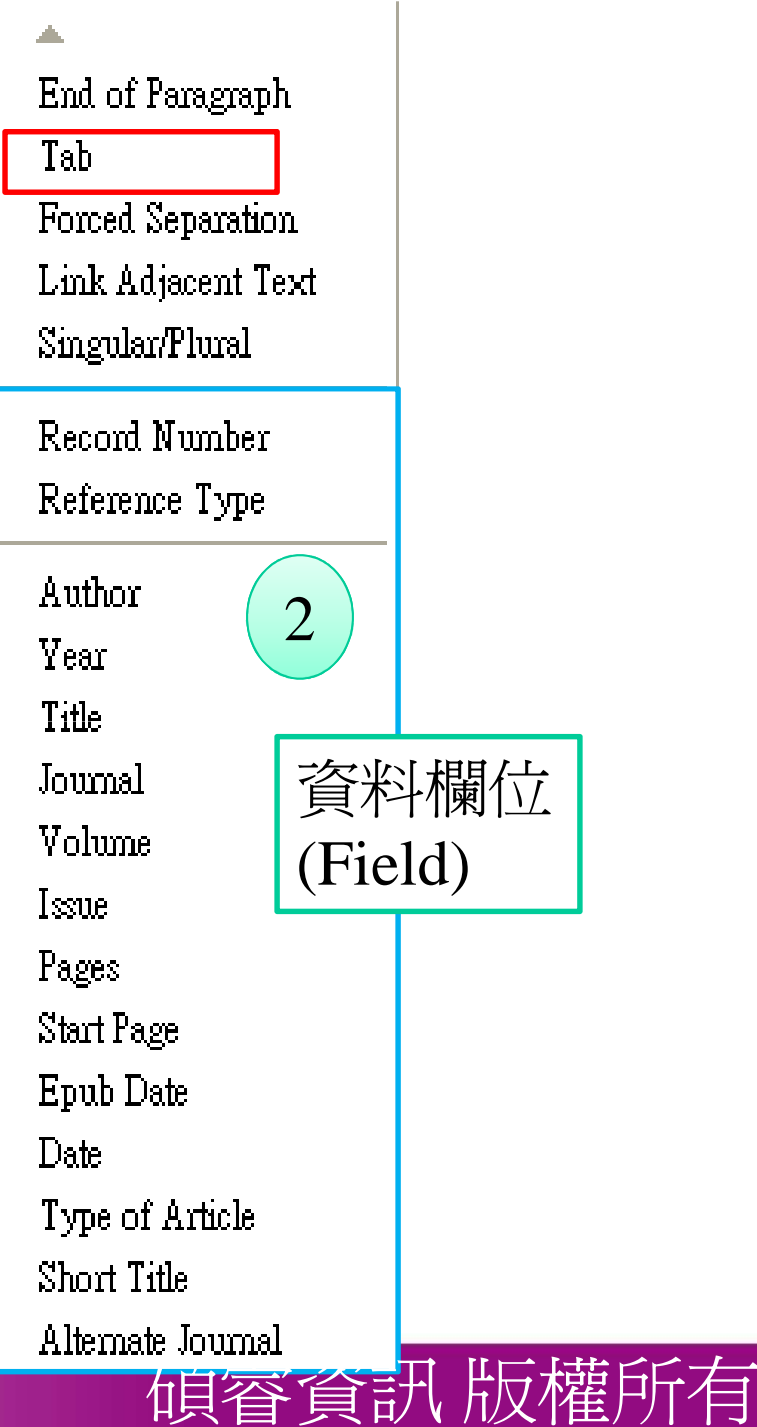

| Bibliography   | /pes 🕨                   |                  |        |        |                  |
|----------------|--------------------------|------------------|--------|--------|------------------|
| Generic        |                          |                  |        |        |                  |
| Journal Art    | i <b>cle</b><br>e+ Year+ | lournal+ Volume+ | Issue+ | Pages+ |                  |
|                |                          |                  |        |        |                  |
| $\checkmark$   |                          |                  |        |        | 記得最後一個<br>欄位後面也要 |
| 資料欄<br>位(Field | 1) J                     | 旨令"Tab"          |        |        | 加指令"Tab"         |

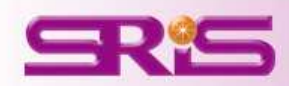

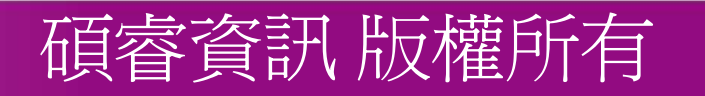

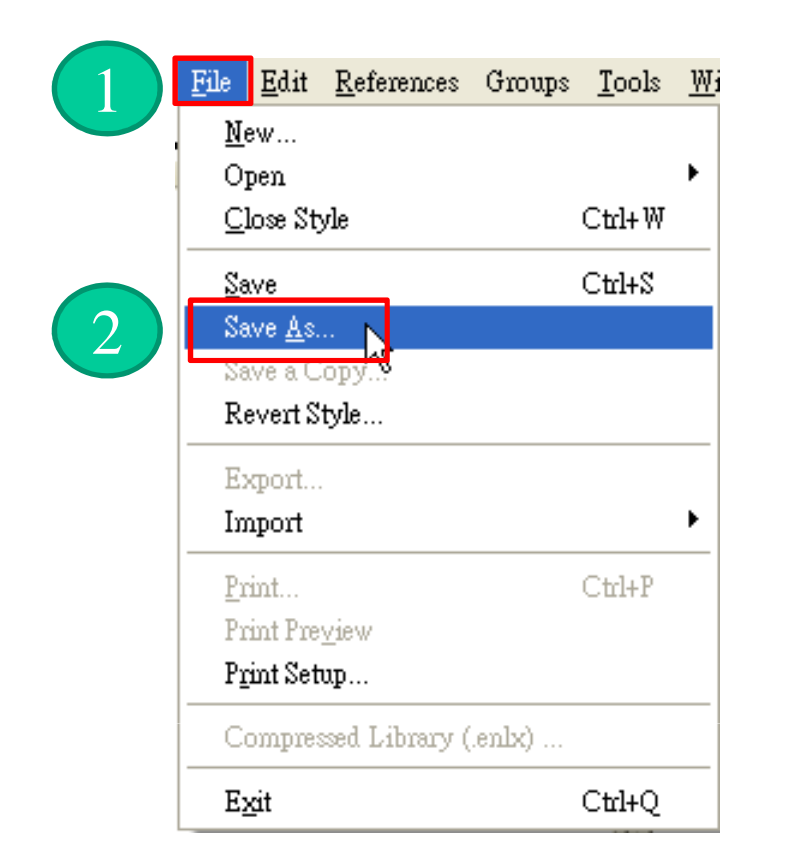

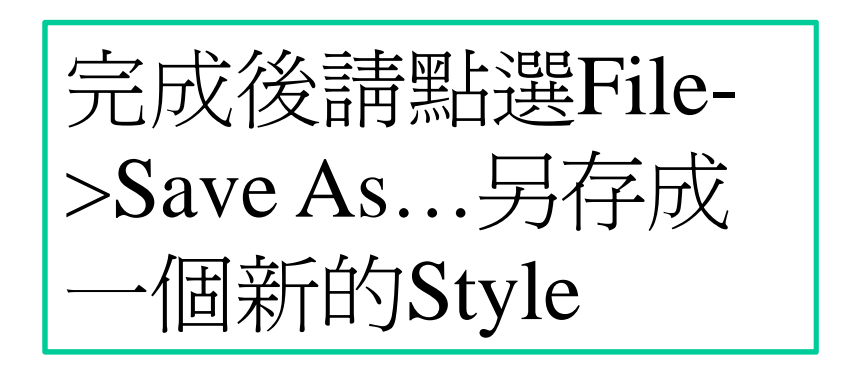

| Save As     | 3          | 4 ?🛛           |
|-------------|------------|----------------|
| Style name: | EN匯出成Excel | Save<br>Cancel |

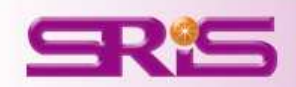

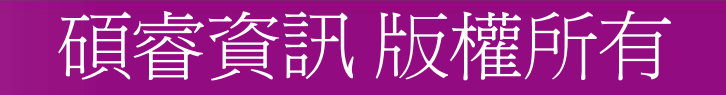

| File       Edit       References       Group         New       Open | nps <u>Tools Y</u><br>Ctrl+W<br>Ctrl+S |      | 請<br>存<br>Ou<br>改        | 點選F<br>檔類型<br>itput s<br>的Out                                 | File-<br>型請<br>tyle<br>put | >Expor<br>選擇Te<br>請選擇<br>Style名                                                                                                    | rt,<br>ext Fi<br>國剛<br>名稱 | le,<br>修 |
|---------------------------------------------------------------------|----------------------------------------|------|--------------------------|---------------------------------------------------------------|----------------------------|----------------------------------------------------------------------------------------------------|---------------------------|----------|
| Revert                                                              |                                        | Ехро | rt file name             | ÷                                                             |                            |                                                                                                    |                           | ?        |
| Export<br>Import                                                    | •                                      |      | 儲存於①:                    | ◎ 点面                                                          |                            |                                                                                                    | 0 0 🕫 🖽                   | ¥        |
| <u>P</u> rint<br>Print Pre <u>v</u> iew<br>P <u>r</u> int Setup     | Ctrl+P                                 | 我最   |                          | ■ 我的更腦<br>● 我的電腦<br>● 網路上的芳鄰<br>● ACM<br>● CBO<br>● FN Y7 MAC |                            | PicPickPortable PicPickPortable WOS WOS5.11                                                                                                    |                           |          |
| Compressed Library (.enlx)                                          |                                        |      | 桌面                       | ENX7 update pi                                                | ic                         | □                                                                                                    |                           |          |
| Exit                                                                | Ctrl+Q                                 | 我    | <ul><li> か 文件 </li></ul> | DCR<br>JCR_QRC<br>Library2.Data<br>Library 1                  |                            | meter excel匯出.txt<br>meter to be a constructed and the second second s | 1107.txt                  |          |
|                                                                     |                                        | -11  |                          | Library 1.Data                                                |                            |                                                                                                    |                           |          |
| "Export Selecte                                                     | ed                                     | 48   |                          | MARS                                                          |                            |                                                                                                    |                           |          |
| Reference"#7                                                        | マケ 躍                                   | 網路   | 上的芳鄰                     | 福名(N):                                                        | 進出成Exce                    | el                                                                                                    | ~                         | 儲存(3)    |
|                                                                     |                                        |      |                          | 存檔類型( <u>T</u> ):                                             | Text File (*               | .txt)                                                                                                    | *                         | 取消       |
| 引進出Library                                                          | 中所有_                                   |      |                          | Output style:                                                 | excel匯出                    |                                                                                                    | ~                         |          |
| 書目資料                                                                |                                        |      |                          |                                                               | 💌 Export Se                | elected References                                                                                                    |                           |          |
| SRS                                                                 |                                        |      |                          |                                                               |                            | 碩睿貧                                                                                                    | 舒訊 版林                     | 權所有      |

? 🔀

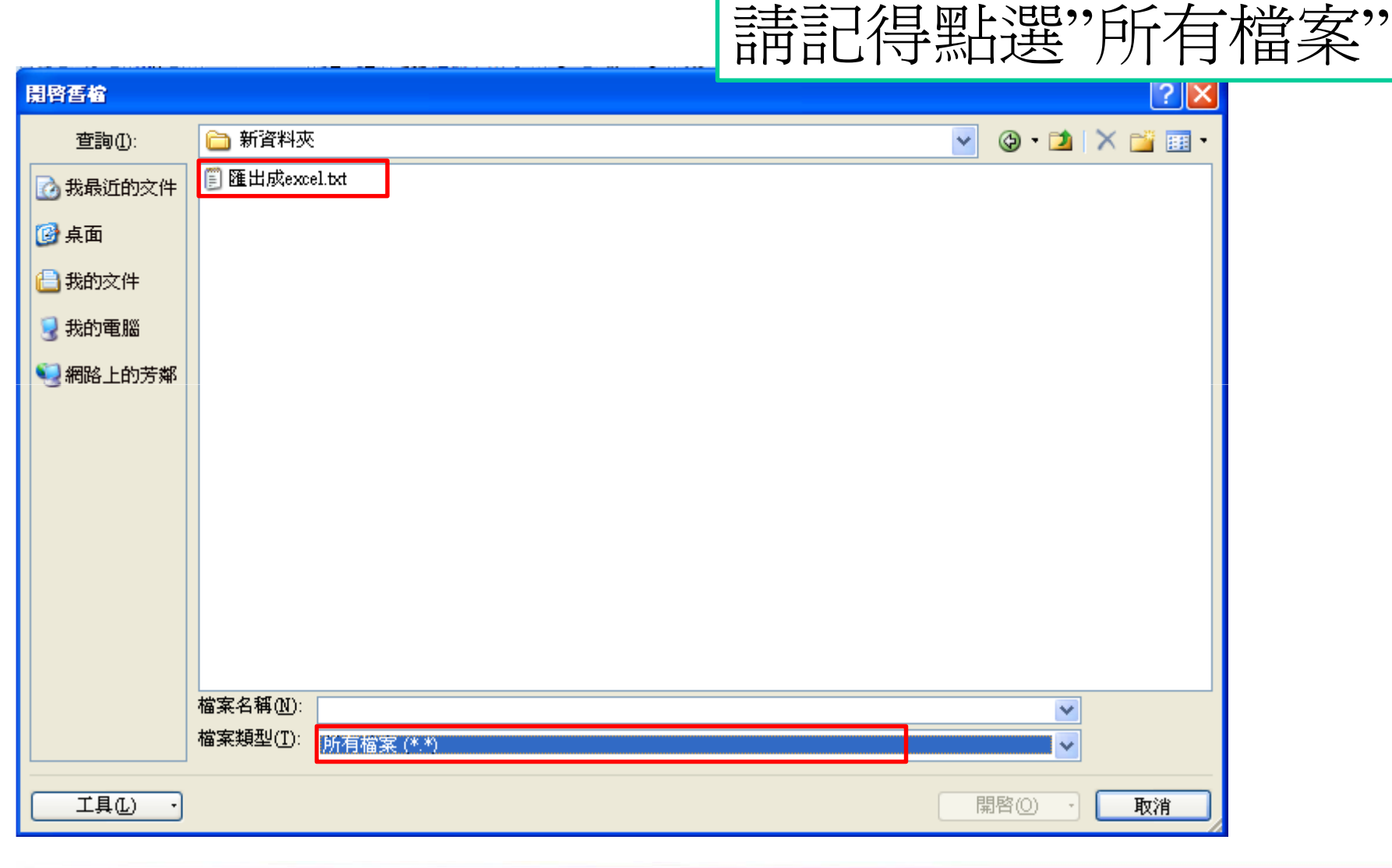

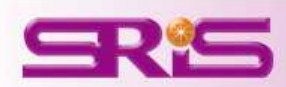

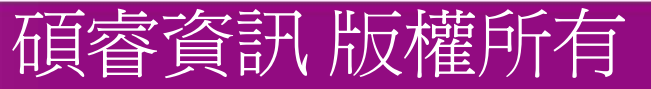

請利用Excel開啓剛剛匯

出之Text File,檔案類型

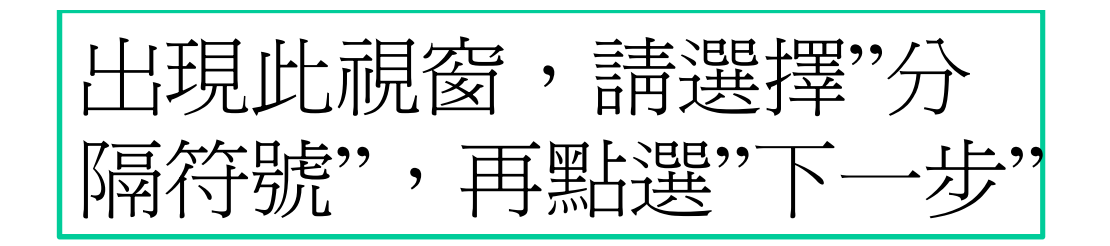

| 匯入宇串精靈 - 歩驟 3 之 1                                         | ? 🛛   |
|-----------------------------------------------------------|-------|
| 資料剖析精靈判定資料類型為 分隔符號。                                       |       |
| 若一切設定無誤,諸選取 [下一步] ,或選取適當的資料類別。                            |       |
| - 原始資料類型<br>                                              |       |
| ◎ 分隔符號① 一用分欄字元,如逗號或 TAB 鍵,區分每一個欄位。                        |       |
| ○ 固定寬度(₩) 一 每個欄位固定,欄位間以空格區分。                              |       |
| 把始列键(R): 1 本 檔案直始格式(O): 65001 · Unicode (UTE-8)           |       |
|                                                           |       |
|                                                           |       |
| 預覽檔案 C \Documents and Settings\user\真面\新资料本\匯出成excel txt。 |       |
|                                                           |       |
| 1                                                         |       |
| 3                                                         |       |
|                                                           | ×     |
|                                                           |       |
| 取消 < 上一步(B) 下一步(N) >                                      | 完成(F) |
|                                                           |       |

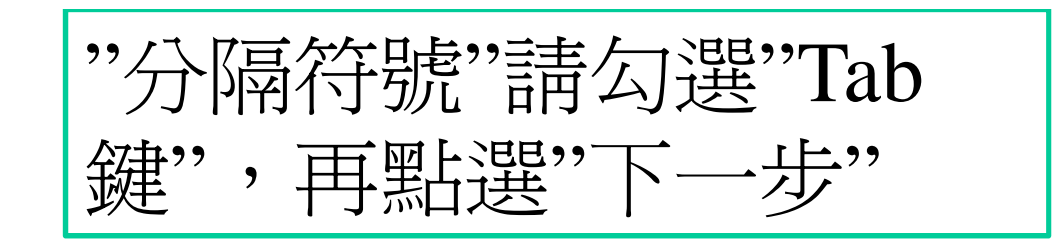

| 匯入字串精靈 -                                                                       | 步骤 3 之 2                                                            | ? 🛛  |
|--------------------------------------------------------------------------------|---------------------------------------------------------------------|------|
| 3<br>河在此畫面中<br>分隔符號<br>✓ Tab 鍵(T)<br>□ 分號(M)<br>□ 逗點(C)<br>□ 空格(S)<br>□ 其他(O): | 選擇輸入資料中所包含的分隔符號,您可在預覽視窗內看到分欄的結果。<br>連續分隔符號視為單一處理(R)<br>文字辨識符號(Q): " |      |
| -預覽分欄結果()                                                                      | ව<br>ව                                                              |      |
|                                                                                | 4<br>取消 〈上一步B) 下一步M)> こ                                             | え成正  |
| RS                                                                             | 碩睿資訊版                                                               | 友權所有 |

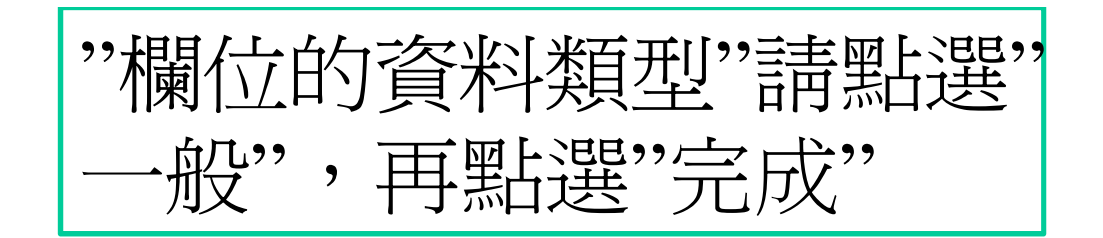

| 諸在此畫面選擇欲便用的欄型,並<br>欄位的資料格式<br>○一般(G)                                                                                                    | 設定具資料格式。<br>[一般 <u>」資料格式</u> 會使得數值被轉成數字格式,日期值被轉成日期欄格                        |
|----------------------------------------------------------------------------------------------------|-----------------------------------------------------------------------------|
| <ul> <li>○ 日期(D): YMD ▼</li> <li>○ 不匯入此欄(D)</li> </ul>                                                                                   | 式,其餘資料則被轉成文字格式。<br>道階( <u>A</u> )                                           |
|                                                                                                    |                                                                             |
|                                                                                                    |                                                                             |
| 預覽分欄結果(2)                                                                                                    |                                                                             |
| 預覽分欄結果(P)<br>一般                                                                                                    |                                                                             |
| <mark>預覽分欄結果(P)</mark><br>一般<br>A. A. Zeki, J. Oldham, M. Wij<br>Y. Wu and                                                               | lson, O. Fortenko, V. Goyal, M. Last, A. Last, A. Patel, J. A. 🎦            |
| <mark>預覽分欄結果(P)</mark><br>一般<br>A. A. Zeki, J. Oldham, M. Wi<br>Y. Wu and<br>J. J. Wu, X. Yang, Y. Z. Yin<br>H. D. Wan and V. K. Communy | lson, O. Fortenko, V. Goyal, M. Last, A. Last, A. Patel, J. A. and F. Xu    |
| <mark>預覽分欄結果(P)</mark><br>一般<br>A. A. Zeki, J. Oldham, M. Wi<br>Y. Wu and<br>J. J. Wu, X. Yang, Y. Z. Yin<br>H. D. Wan and V. K. Gonnuru | lson, O. Fortenko, V. Goyal, M. Last, A. Last, A. Patel, J. A.<br>and F. Xu |

| <br> |              |      |              |             |            |            |            |
|------|--------------|------|--------------|-------------|------------|------------|------------|
|      | А            | В    | С            | D           | E          | F          | G          |
| 1    | A. A. Zeki,  | 2013 | Statin use a | BMJ Open    | 3          | 8          |            |
| 2    | Y. Wu and    | 2013 | Compiling    | Front Med   | 2          | 1          | 125-128    |
| 3    | J. J. Wu, X  | 2013 | Wideband     | Microwave   | 55         | 6          | 1254-1257  |
| 4    | H. D. Wan    | 2013 | Disassembl   | Robotics ar | 29         | 3          | 112-118    |
| 5    | R. Trujillo- | 2013 | On the priv  | Information | 38         | 4          | 491-494    |
| 6    | R.E.Thom     | 2013 | School-bas   | Cochrane I  | 4          |            | CD001293   |
| 7    | J. Tang      | 2013 | Using onto   | Expert Syst | 40         | 8          | 2817-2827  |
| 8    | A. Suprem,   | 2013 | A review o   | Computer 3  | 35         | 4          | 355-364    |
| 9    | C. Y. D. Si  | 2013 | A circularly | Microwave   | 55         | 6          | 1358-1360  |
| 10   | N. Z. Shaba  | 2013 | Protective r | Food chem   | . 141      | 3          | 1587-96    |
| 11   | A. Sahafi, 🤇 | 2013 | Nano Watt    | Analog Inte | 75         | 3          | 343-348    |
| 12   | M. T. Rebo   | 2013 | Protegeme    | Medical &   | 51         | 6          | 719-727    |
| 13   | C. Piyaskul  | 2013 | CHADS -V     | J Thromb 1  | Thrombolys | 8          |            |
| 14   | M. T. Oster  | 2013 | Major Chal   | Jama-Journ  | 309        | 24         | 2557-2558  |
| 15   | S. O. Osma   | 2013 | Impact of g  | Acta Oncol  | l          |            |            |
| 16   | J. E. Mitche | 2013 | Aspirin and  | Rhinology   | 51         | 3          | 195-205    |
| 17   | C. Metzger   | 2013 | The impact   | Computers   | 40         | 7          | 1864_1873  |
| 18   | H. Y. Lam,   | 2013 | A real-time  | Expert Syst | - En       | dNat       | 。伯尔        |
| 19   | S. C. Kim,   | 2013 | A hybrid u   | Multimedia  |            | UINOU      | 日ソ貝        |
| 20   | D. H. Kaye   | 2013 | THE GENE     | American (  |            | <b>Г</b> 1 | The second |
| 21   | C. Jimenez   | 2013 | Optimizing   | European J  | 万人.        | Excel      | 「日、        |
| 22   | J. Y. Feng,  | 2013 | Developme    | Food Contr  |            | <u> </u>   |            |
| 22   | A C Formal   | 2012 | Din 1 Dami   | Mal Call D  |            | 又作         | 存 页 b      |

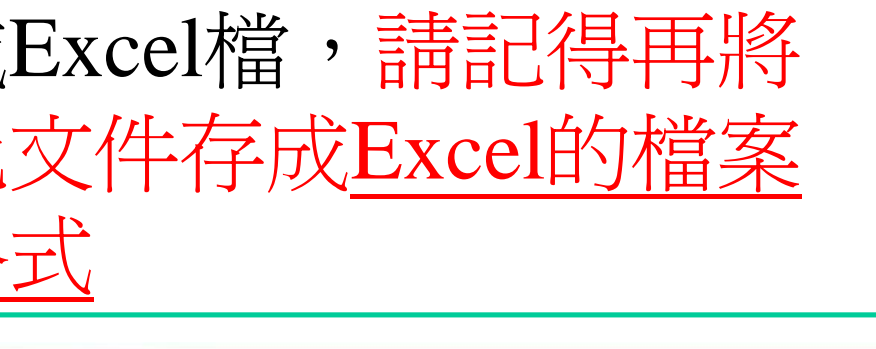

碩睿資訊 版權所有

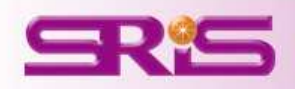